Iceberg Options Solutions - http://manuals.playoptions.it/Iceberg\_old/

# Yahoo! Finance

beeTrader® si interfaccia a Yahoo! Finance, utilizzando questo datafeed è possibile accedere ai dati storici della maggior parte dei titoli di tutti i mercati e per i titoli americani è anche possibile ottenere le "Chain Opzioni".

Quando da beeTrader collegato a Yahoo! Finance si richiede un simbolo, la finestra di selezione del simbolo è strutturata in due parti: Select Symbol e Custom Symbol, nella prima sono presenti gli strumenti finanziari censiti in Symbol Manager, nella seconda è possibile cercare tutti gli altri simboli utilizzando direttamente il motore di ricerca di Yahoo! Finance.

## Select Symbol

Nella prima immagine viene rappresentata la finestra così come si presenta, con l'elenco completo di tutti i simboli censiti in Symbol Manager.

| 7 Symbol Selection - Yahoo! Finance |    |                                                   |                        |              |          |        |          |     |  |  |
|-------------------------------------|----|---------------------------------------------------|------------------------|--------------|----------|--------|----------|-----|--|--|
| elect Symb                          | ol | Custom Sym                                        | bol                    |              |          |        |          |     |  |  |
| Search                              |    |                                                   |                        |              |          |        |          |     |  |  |
|                                     |    | Drag a column header here to group by that column |                        |              |          |        |          | Ê   |  |  |
|                                     |    | Symbol                                            | Name                   | Markets      | Category | Expiry | Currency |     |  |  |
|                                     |    |                                                   | 3D Systems Corporation | NYSE         |          |        |          | Te  |  |  |
|                                     | 2  |                                                   | 3M Company             |              |          |        |          | Inx |  |  |
|                                     | 3  | A2A.MI                                            | A2A S.p.A.             | МТА          | Stock    |        | EUR      | Ut  |  |  |
|                                     |    | AALB.AS                                           | AALBERTS IND           | EURONEXT AMS | Stock    |        | EUR      | In  |  |  |
|                                     |    | ACE.MI                                            | ACEA S.p.A.            | МТА          | Stock    |        | EUR      | Ut  |  |  |
|                                     |    | AGN.AS                                            | AEGON                  | EURONEXT AMS | Stock    |        | EUR      | In  |  |  |
|                                     |    |                                                   | AFLAC Inc.             |              |          |        |          |     |  |  |
|                                     |    | AIR.PA                                            | AIRBUS GROUP           | EURONEXT PA  | Stock    |        | EUR      | In  |  |  |
|                                     |    | AKZ.AS                                            | AKZO NOBEL             | EURONEXT AMS | Stock    |        | EUR      | Ch  |  |  |
|                                     | 10 | AMG.AS                                            | AMG ADV METAL          | EURONEXT AMS | Stock    |        | EUR      | Ch  |  |  |
|                                     | 11 | APAM.AS                                           | APERAM REG.            | EURONEXT AMS | Stock    |        | EUR      | Irc |  |  |
|                                     |    |                                                   |                        |              | ** *     | -      |          | 1   |  |  |

Nella seconda immagine viene rappresentata una funzione molto utile per ricercare i simboli: cliccando sulla qualsiasi colonna e trascinandola nella zona immediatamente sopra è possibile raggruppare i simboli, nell'esempio sono stati raggruppati per Market, e come si vede la funzione Search attua la ricerca in ogni gruppo.

| sa: 🔹     |                                       |         |               |                  | o x      |        |          |               |  |  |  |
|-----------|---------------------------------------|---------|---------------|------------------|----------|--------|----------|---------------|--|--|--|
| Select Sy | mb                                    | ol      | Custom Symbol |                  |          |        |          | -             |  |  |  |
| Search    | en                                    | 1       |               |                  |          |        |          | R: Search     |  |  |  |
|           | Γ                                     |         | Markets       |                  |          |        |          |               |  |  |  |
|           |                                       |         | Symbol        | Name             | Category | Expiry | Currency | Sector        |  |  |  |
|           |                                       | 1       | EURONEXT BEL  |                  |          |        |          |               |  |  |  |
|           |                                       | 2       | THR.BR        | ThromboGenics NV | Stock    |        | EUR      | Health & Care |  |  |  |
|           |                                       | 3 = MTA |               |                  |          |        |          |               |  |  |  |
|           | ŀ                                     |         | BNS.MI        | Beni Stabili SpA | Stock    |        | EUR      | Real Estate   |  |  |  |
|           |                                       | 5       | ENI.MI        | Eni SpA          | Stock    |        | EUR      | Oil & Gas     |  |  |  |
|           |                                       | 6       | C XETRA       |                  |          |        |          |               |  |  |  |
|           |                                       |         |               |                  |          |        |          |               |  |  |  |
|           |                                       |         |               |                  |          |        |          |               |  |  |  |
|           | K                                     |         |               |                  | _        |        |          | •             |  |  |  |
|           | Edit Symbols List Reload Symbols List |         |               |                  |          |        |          |               |  |  |  |

### **Custom Symbol**

Il collegamento di beeTrader® a Yahoo! Finance avviene in modo automatico utilizzando il sistema di ricerca simbolo, attraverso i Ticker, esattamente come avviene sul sito di Yahoo! Finance.

|             |       |            | Symbol Selection - Yahool Fi                      | nance  |           |                     | • ×   |
|-------------|-------|------------|---------------------------------------------------|--------|-----------|---------------------|-------|
| Symbol      | ustom | Symbol     |                                                   |        |           |                     |       |
| arch Ticker | Ħ     |            |                                                   |        |           |                     |       |
|             |       | Drag a co  | Drag a column header here to group by that column |        |           |                     |       |
|             |       | Symbol     | Name                                              | Туре   | Exchange  |                     |       |
|             | 1     | FB         | Facebook, Inc.                                    | Stock  | NMS       |                     |       |
|             | 2     | F          | Ford Motor Co.                                    | Stock  | NYQ       |                     |       |
|             | 3     | WFC        | Wells Fargo & Company                             | Stock  | NYQ       |                     | - 5   |
|             | 4     | FCK        | Freeport-McMoRan Inc.                             | Stock  | NYQ       |                     |       |
|             | 5     | VIXY       | ProShares VIX Short-Term Futures                  | ETF    | PCX       |                     |       |
|             |       | VXX        | Path S&P 500 VIX ST Futures ETN                   | ETF    | PCK       |                     |       |
|             |       | PRU        | Prudential Financial, Inc.                        | Stock  | NYQ       |                     |       |
|             |       | UVXY       | ProShares Ultra VIX Short-Term Futures            | ETF    | PCK       |                     | _     |
|             | 9     | FDX        | FedEx Corporation                                 | Stock  | NYQ       |                     |       |
| Point Value | 1,0   |            | :                                                 | Lo     | t Size 1  |                     | :     |
| Min. Tick   | Unde  | fined Min. | Tick -                                            | Broker | Costs Und | efined Broker Costs | •     |
|             |       |            |                                                   |        |           | ок с                | ancel |
|             |       |            |                                                   |        |           |                     |       |

Nell'esempio di cui sopra digitando "F" vengono immediatamente proposti tutti i simboli presenti in Yahoo! Finance che iniziano con la lettera "F"

Esempio di aggiunta simbolo in Symbol Manager

2023/12/14 16:58

3/4

#### Yahoo! Finance

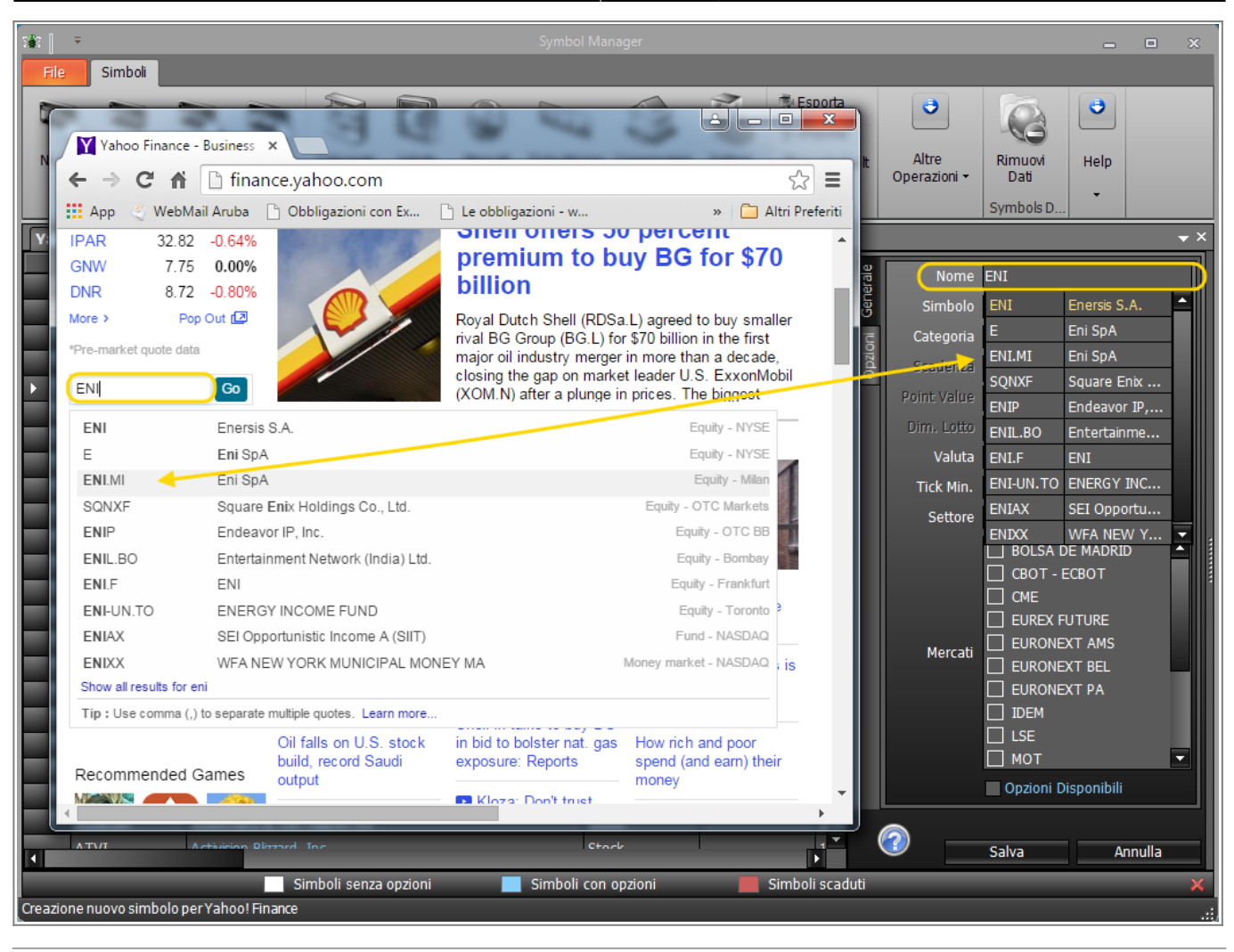

### Esempio aggiunta Chain Opzioni a sottostante in Symbol Manager

La procedura per aggiungere la Chain Opzioni ad un sottostante in Yahoo! Finance è molto semplice, in quanto Yahoo! Finance permette la ricerca direttamente utilizzando il simbolo o ticker.

- Codificare il sottostante (nell'esempio di cui sotto GOOGLE), digitare quindi "google" nel campo Nome e selezionare "Google Inc." tra i titoli trovati, quello cioè che corrisponde al ticker "GOOG", impostare gli altri campi;
- 2. Spuntare la casella "Chain Opzioni" in fondo alla finestra;
- 3. Si apre la sezione Opzioni della Sidebar nella quale impostare il point value e la dimensione lotto;
- 4. Cliccare su Genera Chain Opzioni: se tutti i parametri sono corretti da Yahoo! Finance si riceve un'Anteprima della Chain;
- 5. Cliccare su Salva. A questo punto il sottostante Google Inc. è codificato con la propria Chain Opzioni e può quindi essere utilizzato con Iceberg in beeTrader®.

Nota: la sezione Parametri Opzionali della scheda "Impostazioni Chain Opzioni" serve per impostare i parametri utilizzati nel motore di calcolo per i prezzi teorici. Quindi questi parametri non influenzano in alcun modo i calcoli, le quotazioni delle opzioni, ma solo il valore teorico calcolato. Di default tutte le opzioni sono impostate in Stile "European" e Metodo "Black & Scholes", questo perchè viene garantita una buona approsimazione ed una notevole velocità di calcolo.

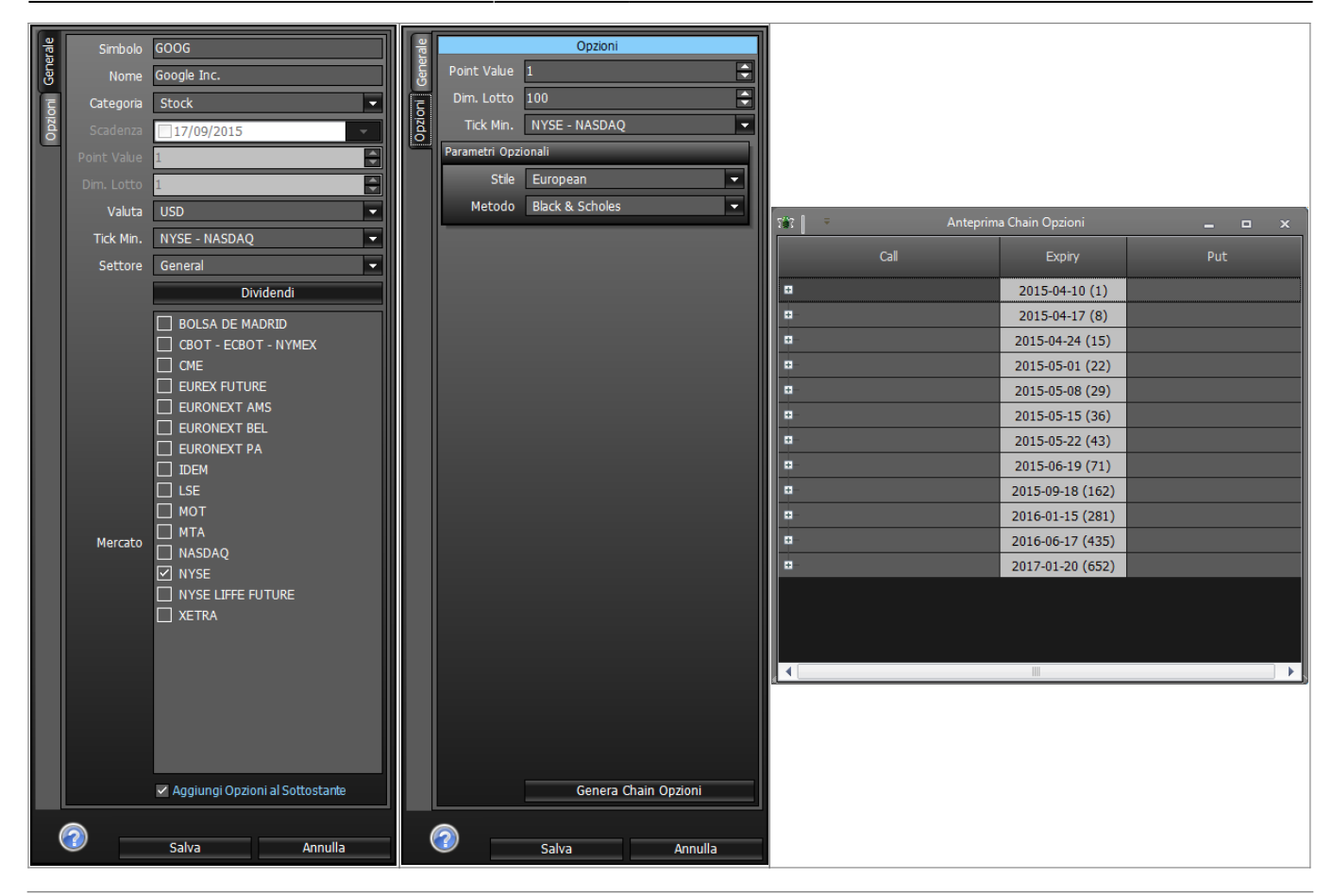

### From: http://manuals.playoptions.it/Iceberg\_old/ - Iceberg Options Solutions

Permanent link: http://manuals.playoptions.it/Iceberg\_old/yahoo\_finance?rev=1460712012

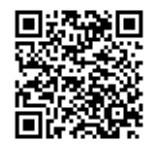

Last update: 2016/07/12 16:13